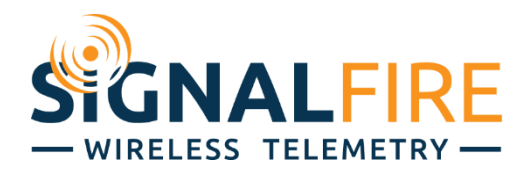

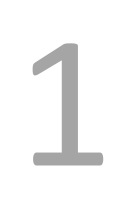

# Interface Manual A2 ANALOG SignalFire Model: A2-A2D1-XXXX

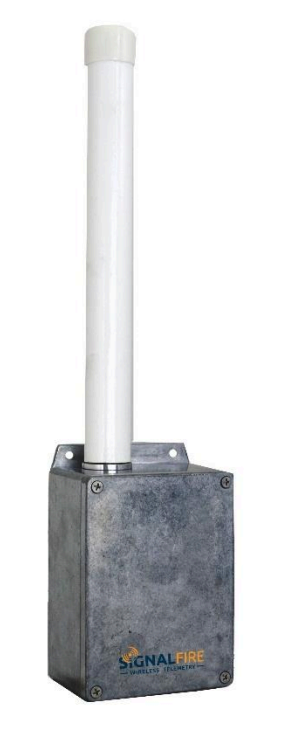

The SignalFire A2-ANALOG Node has the following features:

- Two 4-20mA/1-5V sensor interfaces, provides 12.0 volts minimum to attached sensors
- One counter/frequency inputs, up to 2kHz. Open drain or pulse input supported
- Reports state of dry contact inputs, open/closed.
- One 32Bit count totalizer
- Low power operation from a 3 "D" cell lithium battery pack (external power from 3.5 to 5.0VDC may be used in place of the battery)
- Sends data to a SignalFire Buffered Modbus Gateway
- AES128bit Encryption
- Remote configuration

### Specifications

| Enclosure Size     | 7.0" tall $\times$ 4.25" wide $\times$ 3.0" deep (not including attached antenna)                                                       |
|--------------------|----------------------------------------------------------------------------------------------------|
| Power Sources      | Internal Lithium battery pack<br>SignalFire Part Number: A2-A2D1-3XD<br>Solar battery system<br>SignalFire Part Number: A2-A2D1-HCSolar |
|                    | DC Powered (10-30V) adapter:: A2-A2D1-DCDC                                                                                              |
| Temperature Rating | -40°C to +85°C                                                                                                    |
| Radio Frequency    | 902-928MHz ISM Band, FHSS radio, internal antenna                                                                                       |
| Compliance         | FCC Part 15 compliant radio                                                                                                    |

2

### Connections and Components

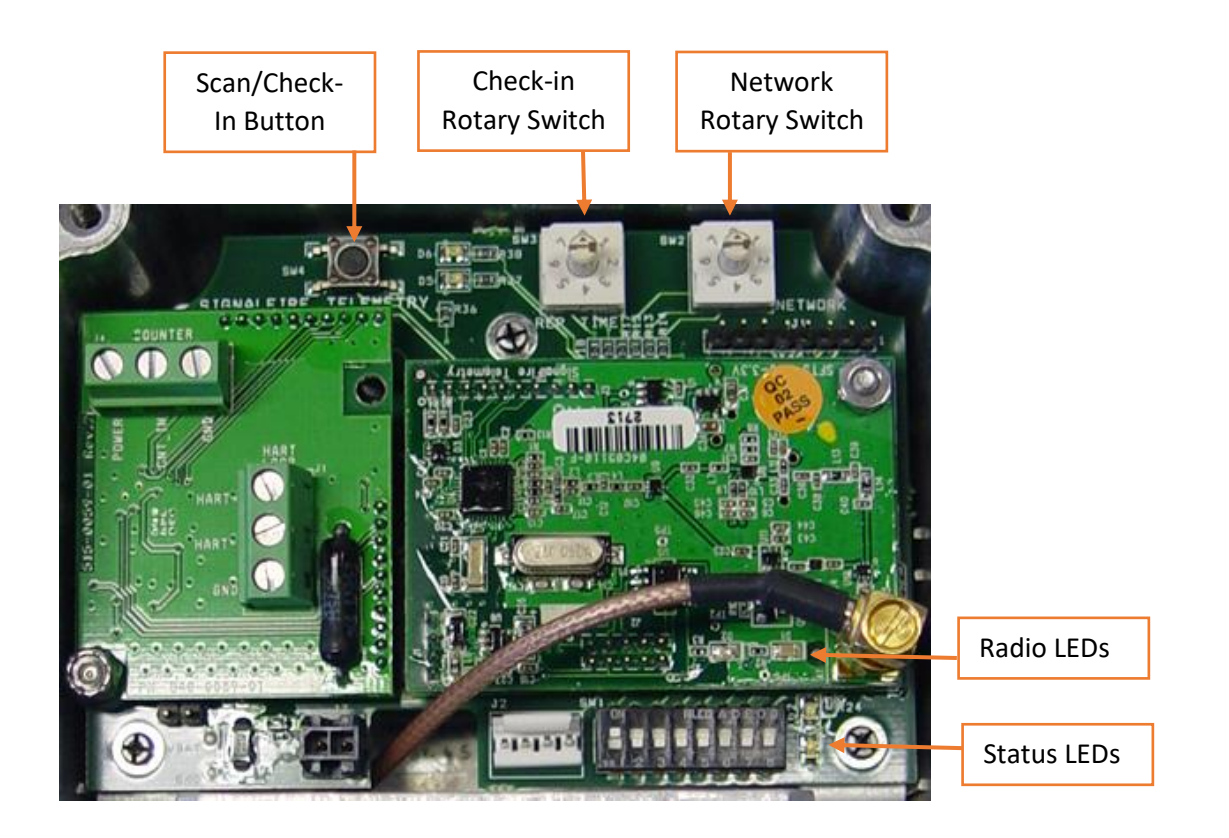

## Note: the rotary switches and DIP switch are only installed on legacy devices. All new devices are shipped without the rotary and DIP switch and all configuration is done with the ToolKit.

Radio LEDs

- The Radio TX LED (green) flashes each time a radio packet is sent. This LED will blink rapidly while searching for the radio network.
- The Radio RX LED (red) blinks on each received radio packet.

Status LEDs

- The Active LED (green) will blink at boot up and will blink rapidly when the sensor is being powered.
- The ERROR LED (red) will blink to indicate an error condition.

Scan/Checkin Button

- If this button is pressed the A2 will apply power to the sensors for the configured sensor on time and read the analog inputs. The A2 will then send the collected sensor data to the gateway.

### Setup

The nodes need to be set up for correct operation before being fielded. The configurable items include:

- Network selection (Rotary Switch Legacy)
- Encryption Settings
- Check-in period selection (Rotary Switch Legacy))
- Modbus Slave ID setting
- Sensor on time

Settings are made using the SignalFire Toolkit PC application and a serial programming cable. The Modbus Slave ID can also be set using the DIP switch.

### Using the SignalFire Toolkit

The SignalFire Toolkit application can be downloaded at <u>www.signal-fire.com/customer</u>. After installation, launch the software and the main toolkit window will open:

| 🔮 SignalFire Toolkit v2.1.1.76                                                                                                    | - 🗆 X                 |
|----------------------------------------------------------------------------------------------------|-----------------------|
| File Options Updates Tools Help                                                                                                    |                       |
| Auto-Detect Device<br>COM Port: COM1  Refresh<br>Select COM Port to Auto-Detect<br>Auto-Detect Device on COM Port<br>Customer Login: No | ALFIRE<br>TELEMETRY - |
| Madhua Gataway Stick                                                                                                    | Open Davies Window    |
| Tech Support: support@signal-fire.com or (978                                                                                           | 3)-212-2868 x208      |

Select the COM port associated with the A2 Node and click "Auto-Detect Device on COM Port." This will open the device configuration window, where all device settings can be configured.

#### **Network Setting**

The network is set using the SignalFire Toolkit. The network, network group, and corporate ID/encryption key settings must match those of the gateway for them to communicate.

The network is set using the Network Rotary switch on Legacy A2 units

### Encryption

Starting with A2 version r72, it is possible to encrypt over-the-air transmissions to prevent tampering. Encryption keys replace the Corporate ID system, so it is important that all devices connected to a Gateway have the same encryption key as well as network and network group number.

To set up a node to use encryption, click the checkbox labeled Enable Encryption inside the Set Corporate ID box:

| Set Corporate ID  | Help |
|-------------------|------|
| Enable Encryption | Sat  |
| Corporate ID: 7   | Jei  |

The encryption key box. For more details, click the Help button.

The box will then change into a **Set Encryption Key** box, and it will prompt instead for the encryption key you would like to use. Note that keys may not contain spaces or angle brackets. Enter it and then press Set. This will cause the node to drop its network, and only attempt to join networks that use the same encryption key. If you are setting up a new network, you will need to set the encryption key on all of your devices. If you are adding a node to a legacy network, you can simply set the Corporate ID without clicking the Enable Encryption box, and it will remain compatible with the older system.

| Set Encryption Key | Help |
|--------------------|------|
| Enable Encryption  | Cat  |
| Key: signalfire    | Jei  |

Setting the encryption key.

It is also possible to hide your encryption key so it cannot be read. This is the most secure option, but if you forget your key, there is no way to recover it - you have to reset the key on every device on its network. To enable this option, select Set Encryption Key Unrecoverable under the Settings menu.

| Sett                                | tings                              | Updates              | Tools     | Help    |           |
|-------------------------------------|------------------------------------|----------------------|-----------|---------|-----------|
|                                     | Edit F                             | Register Ma          | р         |         |           |
| _                                   | Edit /                             | Adaptive Re          | porting S | ettings | HA        |
| М                                   | M Set Encryption Key Unrecoverable |                      |           | e by    |           |
| Digital Input Debounce              |                                    |                      |           |         |           |
| Open                                |                                    | Close                | Offline   |         | 4000 [1]  |
|                                     |                                    |                      |           |         | 4001-4002 |
| Connect/Update 4003 [0]<br>4003 [1] |                                    | 4003 [0]<br>4003 [1] |           |         |           |

#### *Setting the encryption key to be unrecoverable.*

| Radio Network       | 3 | $\sim$ | <u> </u> |  |
|---------------------|---|--------|----------|--|
| Radio Network Group | 0 | $\sim$ | Set      |  |

| rporate ID      | Help |
|-----------------|------|
| able Encryption | Set  |
| ate ID: 7       |      |

### Modbus Slave ID

The Modbus Slave ID can be set with the SignalFire Toolkit, or with the DIP switch located on the device legacy devices only).

The DIP switch takes an 8-bit binary input which is converted into a slave ID from 1 to 240. In the picture

below switch 1 and 2 are on, which is 00000011 and results in a slave ID of 3. The least significant bit (LSB)

is on the right and is labeled 1 above the row of switches. The A2 must be power cycled after setting the DIP switch. *Note: The DIP switch must be set to 0 (all switches off) in order to set the Slave ID with the SignalFire Toolkit.* 

### Sensor Settings

The A2-ANALOG Node will supply 12 volts to the sensors. The sensor warmup time must also be configured. The default is 2 seconds which is used for most pressure and other simple sensors. Radar sensors often require a longer warm-up time. Contact your sensor manufacturer or SignalFire for details.

### Check-In Interval

The check-in period is set using the SignalFire ToolKit or rotary switch SW1 in the upper right corner of the board for legacy devices. The switch settings are a shown in the following table:

| Switch Setting | Check-In Period |
|----------------|-----------------|
| 0              | 1 min           |
| 1              | 2 min           |
| 2              | 4.5 min         |
| 3              | 10 min          |
| 4              | 30 min          |
| 5              | 1 hr            |
| 6              | 5 sec           |
| 7              | 15 sec          |

The default setting is 2 for a check-in period of 4.5 minutes.

Note: Settings 6 and 7 should only be used for testing or a non-battery pack powered node as they will have a high power draw.

### Alarm Thresholds

The A2 Analog optionally has alarm threshold registers that when configured will indicate if the most recent analog reading is above or below the configured threshold. To use the alarm thresholds the analog input must be scaled as the alarm thresholds operate from the scaled values. For example, if a 4-20mA, 0-100psi sensor is used the scaling would be configured for 0 to 100. If the corresponding Alarm High threshold is set for 75, any reading above 75 will cause the Alarm High Register to read 1.

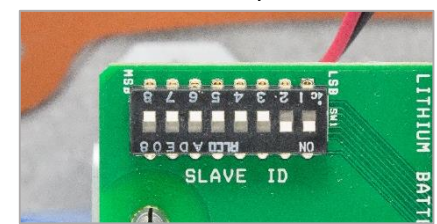

| Sensor On Time (sec) | 2         | Cat |
|----------------------|-----------|-----|
| Sensor               | Always On | Jei |
| Sensor Power Mode    | LOW 🔻     | Set |

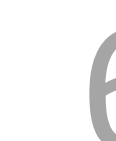

### Sensor Connections

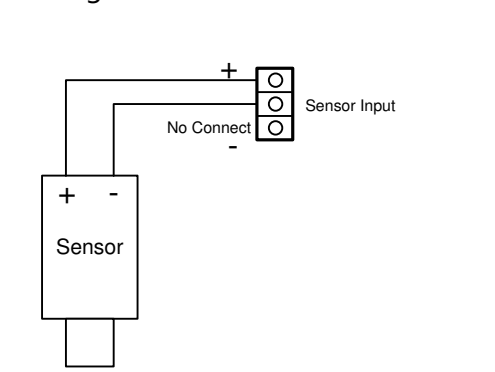

Jumpers – Each channel has a set of 3 jumpers associated with it. The two jumpers labeled "4-20mA" need to be in place for 4-20mA operation (and the third one labeled "VOLTS" needs to be un-installed.

The system will supply a minimum of 12 Volts to the sensors for 2 seconds (by default) and then read the Analog data from each sensor.

daughterboard. 4-20mA sensors use two of the three terminals as shown in the following diagram:

### 1-5V Sensor Connection

A voltage output sensor may be connected to the sensor interface board. This type of sensor uses all three of the connections for powering and sensing as shown in the following diagram:

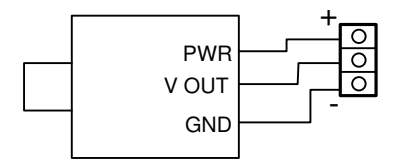

Jumpers – Each channel has a set of 3 jumpers associated with it. The jumper labeled "VOLTS" need to be in place for voltage sensor operation. The two positions labeled "4-20mA" must be un-installed.

The system will supply a minimum of 12 Volts to the sensors for 2 seconds (by default) and then read the Analog data from each sensor.

### Digital Input

The counter input may be either open collector type (sinking ground), dry contact inputs, or voltage pulse (up to 15V) type. The input can count up to 2000 Hz.

The counter input may be connected to the board as shown in the following diagrams:

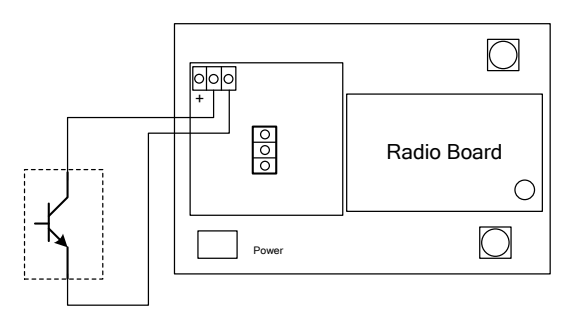

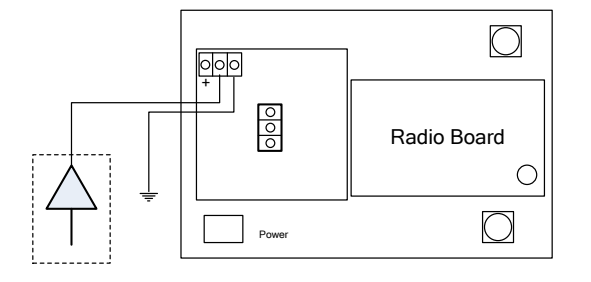

**Open Collector Connection** 

Voltage Pulse Connection

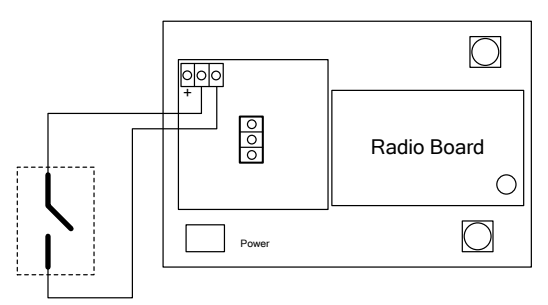

Dry Contact Connection

The count accumulates and the current count is stored into non-volatile memory. If the system is reset the counts will revert to the last stored value from non-volatile memory.

The system also reports the state of the contact closure input at the time of check-in.

### Digital Input Debounce

In cases where it is desired to accurately totalize digital input counts it may be necessary to enable the digital input debounce timer. The debounce timer is useful when dealing with dry contacts that may otherwise produce extra counts when they close. To enable the digital debounce, open the configuration window for the node in the SignalFire Toolkit and select **Digital Input Debounce** from the **Settings** menu. A typical value for a dry contact would be 100mS. Any extra counts due to contact bounce within the debounce time setting will be ignored.

### Remote Modbus Register Mapping

The A2-ANALOG sends data to a SignalFire Telemetry Modbus Gateway. The data that is sent to the gateway is available at the gateway in registers where it can then be read by a Modbus RTU. Consequently, the node needs to have a unique (to the network it is in) Modbus slave ID which the gateway will use to store its unique data.

### Register Map

| 41002         1001         A/D Loop A (12 bit A/D counts value) (LEGACY OPERATION)           41003         1002         A/D Loop B (12 bit A/D counts value) (LEGACY OPERATION)           41004         1003         Digital Input state (1=closed, 0=open)           41005         132-bit Int Hardware counter, 1004=high word           41007         1006         Average frequency over the last check-in period times 10           41007         1006         Average frequency over the last check-in period times 10           41007         1006         Average frequency over the last check-in period times 10           41007         1006         Average frequency over the last check-in period times 10           41009         1008         Loop A current in µA (1uA resolution)           41011         1010         Loop A voltage in mV (1mV resolution)           41012         1011         Ave. counts per minute over the check-in period times 10           41026         1025         Loop A with custom scaling (32bit Float High Byte)           41026         1025         Loop A with custom scaling (32bit Float Low Byte)           41029         1028         Loop B with custom scaling (32bit Float Low Byte)           41029         1028         Loop B with custom scaling (32bit Float Low Byte)           41031         1030         Alarm A Low Notification <th>Register<br/>Number</th> <th>Register<br/>Address<br/>(Offset)</th> <th>Description</th> | Register<br>Number | Register<br>Address<br>(Offset) | Description                                                         |
|----------------------------------------------------------------------------------------------------|--------------------|---------------------------------|---------------------------------------------------------------------|
| 41003       1002       A/D Loop B (12 bit A/D counts value) (LEGACY OPERATION)         41004       1003       Digital Input state (1=closed, 0=open)         41005-41006       1004-1005       32-bit Int Hardware counter, 1004=high word         41007       1006       Average frequency over the last check-in period times 10         41007       1006       Average frequency over the last check-in period times 10         41008       1007       Loop A current in µA (1uA resolution)         41010       1009       Loop A voltage in mV (1mV resolution)         41011       1010       Loop A voltage in mV (1mV resolution)         41012       1011       Ave. counts per minute over the check-in period times 10         41026       1025       Loop A with custom scaling (32bit Float High Byte)         41027       1026       Loop A with custom scaling (32bit Float Low Byte)         41028       1027       Loop B with custom scaling (32bit Float Low Byte)         41029       1028       Loop B with custom scaling (32bit Float Low Byte)         41031       1030       Alarm A Low Notification         41032       1031       Alarm B High Notification         41031       1032       Alarm B Low Notification         41032       1031       Alarm B Low Notification         410                                                                                                    | 41002              | 1001                            | A/D Loop A (12 bit A/D counts value) (LEGACY OPERATION)             |
| 41004         1003         Digital Input state (1=closed, 0=open)           41005-41006         1004-1005         32-bit Int Hardware counter, 1004=high word           41007         1006         Average frequency over the last check-in period times 10           41007         1006         Average frequency over the last check-in period times 10           41008         1007         Loop A current in µA (1uA resolution)           41009         1008         Loop B current in µA (1uA resolution)           41010         1009         Loop A voltage in mV (1mV resolution)           41011         1010         Loop B voltage in mV (1mV resolution)           41012         1011         Ave. counts per minute over the check-in period times 10           41012         1011         Ave. counts per minute over the check-in time times 10           41026         1025         Loop A with custom scaling (32bit Float High Byte)           41027         1026         Loop B with custom scaling (32bit Float Low Byte)           41028         1027         Loop B with custom scaling (32bit Float Low Byte)           41030         1029         Alarm A High Notification           41031         1030         Alarm B High Notification           41032         1031         Alarm B Low Notification           41033         1032                                                                                                    | 41003              | 1002                            | A/D Loop B (12 bit A/D counts value) (LEGACY OPERATION)             |
| 41005-410061004-100532-bit Int Hardware counter, 1004=high word410071006Average frequency over the last check-in period times 10410071006Average frequency over the last check-in period times 10410081007Loop A current in µA (1uA resolution)410091008Loop A current in µA (1uA resolution)410101009Loop A voltage in mV (1mV resolution)410111010Loop B voltage in mV (1mV resolution)410121011Ave. counts per minute over the check-in period times 10410261025Loop A with custom scaling (32bit Float High Byte)410271026Loop A with custom scaling (32bit Float High Byte)410281027Loop B with custom scaling (32bit Float Low Byte)410301029Alarm A High Notification410311030Alarm A High Notification410321031Alarm B High Notification410331032Alarm B Low Notification410341032Alarm B Low Notification410359987 or 65524Major revision number for the mainboard499899988 or 65525Minor revision number for the radio499919990 or 65527Minor revision number for the radio499929991 or 65528High 16 bits of SFTS node address499939992 or 65529Low Hog and strength of last packet from the slave499969993 or 65533Slave ID readback499979996 or 65533Minutes until this slave will time out, unless new data is received                                                                                                    | 41004              | 1003                            | Digital Input state (1=closed, 0=open)                              |
| 410071006Average frequency over the last check-in period times 10410071006Average frequency over the last check-in period times 10410081007Loop A current in µA (1uA resolution)410091008Loop B current in µA (1uA resolution)410101009Loop A voltage in mV (1mV resolution)410111010Loop A voltage in mV (1mV resolution)410121011Ave. counts per minute over the check-in period times 10410131012Frequency over 2 seconds at check-in time times 10410261025Loop A with custom scaling (32bit Float Low Byte)410271026Loop B with custom scaling (32bit Float Low Byte)410301027Loop B with custom scaling (32bit Float Low Byte)410311030Alarm A High Notification410321031Alarm B High Notification410331032Alarm B Low Notification410341032Alarm B Low Notification410399987 or 65524Major revision number for the mainboard499899988 or 65525Minor revision number for the radio499919990 or 65527Minor revision number for the radio499929991 or 65528High 16 bits of SFTS node address499939993 or 65531Received signal strength of last packet from the slave499969993 or 65532Battery voltage of the Modbus client, in millivolts499979996 or 65533Minutes until this slave will time out, unless new data is received                                                                                                    | 41005-41006        | 1004-1005                       | 32-bit Int Hardware counter, 1004=high word                         |
| 410071006Average frequency over the last check-in period times 10410081007Loop A current in µA (1uA resolution)410091008Loop B current in µA (1uA resolution)410101009Loop A voltage in mV (1mV resolution)410111010Loop B voltage in mV (1mV resolution)410121011Ave. counts per minute over the check-in period times 10410131012Frequency over 2 seconds at check-in time times 10410261025Loop A with custom scaling (32bit Float High Byte)410281027Loop B with custom scaling (32bit Float Low Byte)410291028Loop B with custom scaling (32bit Float Low Byte)410301029Alarm A High Notification410311030Alarm A Low Notification410331032Alarm B High Notification4199889987 or 65524Major revision number for the mainboard499899988 or 65525Minor revision number for the radio499919990 or 65527Minor revision number for the radio499939992 or 65529Low I 6 bits of SFTS node address499949993 or 65531Received signal strength of last packet from the slave499979996 or 65532Battery voltage of the Modbus client, in millivolts499979996 or 65533Minutes until this slave will time out, unless new data is received                                                                                                    | 41007              | 1006                            | Average frequency over the last check-in period times 10            |
| 410081007Loop A current in $\mu A$ (1uA resolution)410091008Loop B current in $\mu A$ (1uA resolution)410101009Loop A voltage in mV (1mV resolution)410111010Loop B voltage in mV (1mV resolution)410121011Ave. counts per minute over the check-in period times 10410131012Frequency over 2 seconds at check-in time times 10410261025Loop A with custom scaling (32bit Float High Byte)410271026Loop A with custom scaling (32bit Float Low Byte)410281027Loop B with custom scaling (32bit Float Low Byte)410301029Alarm A High Notification410311030Alarm A Low Notification410321031Alarm B High Notification410331032Alarm B Low Notification4199889987 or 65524Major revision number for the mainboard499909989 or 65525Minor revision number for the radio499919990 or 65527Minor revision number for the radio499939992 or 65529Low I 6 bits of SFTS node address499949993 or 65530Slave ID readback499959994 or 65531Received signal strength of last packet from the slave499979996 or 65532Minotes until this slave will time out, unless new data is received499799996 or 65533Minutes until this slave will time out, unless new data is received                                                                                                    | 41007              | 1006                            | Average frequency over the last check-in period times 10            |
| 410091008Loop B current in µA (1uA resolution)410101009Loop A voltage in mV (1mV resolution)410111010Loop B voltage in mV (1mV resolution)410121011Ave. counts per minute over the check-in period times 10410131012Frequency over 2 seconds at check-in time times 10410261025Loop A with custom scaling (32bit Float High Byte)410271026Loop A with custom scaling (32bit Float Low Byte)410281027Loop B with custom scaling (32bit Float Low Byte)410301029Alarm A High Notification410311030Alarm A Low Notification410321031Alarm B High Notification410331032Alarm B Low Notification410399987 or 65524Major revision number for the mainboard499989988 or 65525Minor revision number for the radio499919990 or 65527Minor revision number for the radio499929991 or 65528High 16 bits of SFTS node address499939992 or 65531Received signal strength of last packet from the slave499969995 or 65532Battery voltage of the Modbus client, in millivolts499979996 or 65532Minutes until this slave will time out, unless new data is received499979996 or 65533Minutes until this slave will time out, unless new data is received                                                                                                    | 41008              | 1007                            | Loop A current in $\mu$ A (1uA resolution)                          |
| 410101009Loop A voltage in mV (1mV resolution)410111010Loop B voltage in mV (1mV resolution)410121011Ave. counts per minute over the check-in period times 10410131012Frequency over 2 seconds at check-in time times 10410261025Loop A with custom scaling (32bit Float High Byte)410271026Loop B with custom scaling (32bit Float Low Byte)410281027Loop B with custom scaling (32bit Float Low Byte)410301028Loop B with custom scaling (32bit Float Low Byte)410311030Alarm A High Notification410321031Alarm A Low Notification410331032Alarm B High Notification410399987 or 65524Major revision number for the mainboard499899988 or 65525Minor revision number for the radio499919990 or 65527Minor revision number for the radio499939992 or 65529Low 16 bits of SFTS node address499949993 or 65530Slave ID readback499959994 or 65531Received signal strength of last packet from the slave499979996 or 65532Minutes until this slave will time out, unless new data is received4109010951095 or 65532Minutes until this slave will time out, unless new data is received                                                                                                    | 41009              | 1008                            | Loop B current in µA (1uA resolution)                               |
| 410111010Loop B voltage in mV (1mV resolution)410121011Ave. counts per minute over the check-in period times 10410131012Frequency over 2 seconds at check-in time times 10410261025Loop A with custom scaling (32bit Float High Byte)410271026Loop A with custom scaling (32bit Float Low Byte)410281027Loop B with custom scaling (32bit Float Low Byte)410291028Loop B with custom scaling (32bit Float Low Byte)410301029Alarm A High Notification410311030Alarm A Low Notification410321031Alarm B High Notification410331032Alarm B Low Notification410341032Najor revision number for the mainboard499899988 or 65525Minor revision number for the radio499909989 or 65526Major revision number for the radio499919990 or 65527Minor revision number for the radio499929991 or 65528High 16 bits of SFTS node address499939992 or 65530Slave ID readback499959994 or 65531Received signal strength of last packet from the slave499969995 or 65532Battery voltage of the Modbus client, in millivolts499979996 or 65533Minutes until this slave will time out, unless new data is received                                                                                                    | 41010              | 1009                            | Loop A voltage in mV (1mV resolution)                               |
| 410121011Ave. counts per minute over the check-in period times 10410131012Frequency over 2 seconds at check-in time times 10410261025Loop A with custom scaling (32bit Float High Byte)410271026Loop A with custom scaling (32bit Float Low Byte)410281027Loop B with custom scaling (32bit Float High Byte)410291028Loop B with custom scaling (32bit Float Low Byte)410301029Alarm A High Notification410311030Alarm A Low Notification410321031Alarm B Low Notification410331032Alarm B Low Notification499889987 or 65524Major revision number for the mainboard499909988 or 65525Minor revision number for the radio499919990 or 65526Major revision number for the radio499929991 or 65528High 16 bits of SFTS node address499939992 or 65529Low 16 bits of SFTS node address499949993 or 65531Received signal strength of last packet from the slave499969995 or 65532Minutes until this slave will time out, unless new data is received499979996 or 65533Minutes until this slave will time out, unless new data is received                                                                                                    | 41011              | 1010                            | Loop B voltage in mV (1mV resolution)                               |
| 410131012Frequency over 2 seconds at check-in time times 10410261025Loop A with custom scaling (32bit Float High Byte)410271026Loop A with custom scaling (32bit Float Low Byte)410281027Loop B with custom scaling (32bit Float High Byte)410291028Loop B with custom scaling (32bit Float Low Byte)410301029Alarm A High Notification410311030Alarm A Low Notification410321031Alarm B High Notification410331032Alarm B Low Notification410341032Major revision number for the mainboard499889987 or 65524Major revision number for the mainboard499899988 or 65525Minor revision number for the radio499919990 or 65526Major revision number for the radio499929991 or 65528High 16 bits of SFTS node address499939992 or 65529Low 16 bits of SFTS node address499949993 or 65531Received signal strength of last packet from the slave499969995 or 65532Minutes until this slave will time out, unless new data is received499979996 or 65533Minutes until this slave will time out, unless new data is received                                                                                                    | 41012              | 1011                            | Ave. counts per minute over the check-in period times 10            |
| 410261025Loop A with custom scaling (32bit Float High Byte)410271026Loop A with custom scaling (32bit Float Low Byte)410281027Loop B with custom scaling (32bit Float High Byte)410291028Loop B with custom scaling (32bit Float Low Byte)410301029Alarm A High Notification410311030Alarm A Low Notification410321031Alarm B High Notification410331032Alarm B Low Notification410341032Major revision number for the mainboard499889987 or 65524Major revision number for the mainboard499899988 or 65525Minor revision number for the radio499919990 or 65526Major revision number for the radio499929991 or 65528High 16 bits of SFTS node address499939992 or 65529Low 16 bits of SFTS node address (the radio ID)499949993 or 65530Slave ID readback499959994 or 65531Received signal strength of last packet from the slave499969995 or 65532Battery voltage of the Modbus client, in millivolts499979996 or 65533Minutes until this slave will time out, unless new data is received499979996 or 65533Minutes until this slave will time out, unless new data is received                                                                                                    | 41013              | 1012                            | Frequency over 2 seconds at check-in time times 10                  |
| 410271026Loop A with custom scaling (32bit Float Low Byte)410281027Loop B with custom scaling (32bit Float High Byte)410291028Loop B with custom scaling (32bit Float Low Byte)410301029Alarm A High Notification410311030Alarm A Low Notification410321031Alarm B High Notification410331032Alarm B Low Notification410341032Alarm B Low Notification410351032Alarm B Low Notification410369987 or 65524Major revision number for the mainboard499889987 or 65525Minor revision number for the mainboard499909989 or 65526Major revision number for the radio499919990 or 65527Minor revision number for the radio499929991 or 65528High 16 bits of SFTS node address499939992 or 65529Low 16 bits of SFTS node address (the radio ID)499949993 or 65530Slave ID readback499959994 or 65531Received signal strength of last packet from the slave499969995 or 65532Battery voltage of the Modbus client, in millivolts499979996 or 65533Minutes until this slave will time out, unless new data is received409979996 or 65533Minutes until this slave will time out, unless new data is received                                                                                                    | 41026              | 1025                            | Loop A with custom scaling (32bit Float High Byte)                  |
| 410281027Loop B with custom scaling (32bit Float High Byte)410291028Loop B with custom scaling (32bit Float Low Byte)410301029Alarm A High Notification410311030Alarm A Low Notification410321031Alarm B High Notification410331032Alarm B Low Notification410341032Alarm B Low Notification410351032Alarm B Low Notification410369987 or 65524Major revision number for the mainboard499889987 or 65525Minor revision number for the mainboard499909989 or 65526Major revision number for the radio499919990 or 65527Minor revision number for the radio499929991 or 65528High 16 bits of SFTS node address499939992 or 65529Low 16 bits of SFTS node address (the radio ID)499949993 or 65530Slave ID readback499959994 or 65531Received signal strength of last packet from the slave499979996 or 65533Minutes until this slave will time out, unless new data is received499979996 or 65533Minutes until this slave will time out, unless new data is received                                                                                                    | 41027              | 1026                            | Loop A with custom scaling (32bit Float Low Byte)                   |
| 410291028Loop B with custom scaling (32bit Float Low Byte)410301029Alarm A High Notification410311030Alarm A Low Notification410321031Alarm B High Notification410331032Alarm B Low Notification410341032Alarm B Low Notification410351032Alarm B Low Notification410361032Alarm B Low Notification410371032Alarm B Low Notification410389987 or 65524Major revision number for the mainboard499899988 or 65525Minor revision number for the mainboard499909989 or 65526Major revision number for the radio499919990 or 65527Minor revision number for the radio499929991 or 65528High 16 bits of SFTS node address499939992 or 65529Low 16 bits of SFTS node address (the radio ID)499949993 or 65530Slave ID readback499959994 or 65531Received signal strength of last packet from the slave499979996 or 65532Battery voltage of the Modbus client, in millivolts499979996 or 65533Minutes until this slave will time out, unless new data is received499979996 or 65533Minutes until this faile will time out, unless new data is received                                                                                                    | 41028              | 1027                            | Loop B with custom scaling (32bit Float High Byte)                  |
| 410301029Alarm A High Notification410311030Alarm A Low Notification410321031Alarm B High Notification410331032Alarm B Low Notification410341032Alarm B Low Notification499889987 or 65524Major revision number for the mainboard499899988 or 65525Minor revision number for the mainboard499909989 or 65526Major revision number for the radio499919990 or 65527Minor revision number for the radio499929991 or 65528High 16 bits of SFTS node address499939992 or 65529Low 16 bits of SFTS node address (the radio ID)499949993 or 65530Slave ID readback499959994 or 65531Received signal strength of last packet from the slave499979996 or 65532Battery voltage of the Modbus client, in millivolts499979996 or 65533Minutes until this slave will time out, unless new data is received                                                                                                    | 41029              | 1028                            | Loop B with custom scaling (32bit Float Low Byte)                   |
| 410311030Alarm A Low Notification410321031Alarm B High Notification410331032Alarm B Low Notification410331032Alarm B Low Notification499889987 or 65524Major revision number for the mainboard499899988 or 65525Minor revision number for the mainboard499909989 or 65526Major revision number for the radio499919990 or 65527Minor revision number for the radio499929991 or 65528High 16 bits of SFTS node address499939992 or 65529Low 16 bits of SFTS node address (the radio ID)499949993 or 65530Slave ID readback499959994 or 65531Received signal strength of last packet from the slave499979996 or 65533Minutes until this slave will time out, unless new data is received                                                                                                    | 41030              | 1029                            | Alarm A High Notification                                           |
| 410321031Alarm B High Notification410331032Alarm B Low Notification499889987 or 65524Major revision number for the mainboard499899988 or 65525Minor revision number for the mainboard499909989 or 65526Major revision number for the radio499919990 or 65527Minor revision number for the radio499929991 or 65528High 16 bits of SFTS node address499939992 or 65529Low 16 bits of SFTS node address (the radio ID)499949993 or 65530Slave ID readback499959994 or 65531Received signal strength of last packet from the slave499979996 or 65532Minutes until this slave will time out, unless new data is received                                                                                                    | 41031              | 1030                            | Alarm A Low Notification                                            |
| 410331032Alarm B Low Notification499889987 or 65524Major revision number for the mainboard499899988 or 65525Minor revision number for the mainboard499909989 or 65526Major revision number for the radio499919990 or 65527Minor revision number for the radio499929991 or 65528High 16 bits of SFTS node address499939992 or 65529Low 16 bits of SFTS node address (the radio ID)499949993 or 65530Slave ID readback499959994 or 65531Received signal strength of last packet from the slave499979996 or 65533Minutes until this slave will time out, unless new data is received                                                                                                    | 41032              | 1031                            | Alarm B High Notification                                           |
| 499889987 or 65524Major revision number for the mainboard499899988 or 65525Minor revision number for the mainboard499909989 or 65526Major revision number for the radio499919990 or 65527Minor revision number for the radio499929991 or 65528High 16 bits of SFTS node address499939992 or 65529Low 16 bits of SFTS node address (the radio ID)499949993 or 65530Slave ID readback499959994 or 65531Received signal strength of last packet from the slave499979996 or 65533Minutes until this slave will time out, unless new data is received                                                                                                    | 41033              | 1032                            | Alarm B Low Notification                                            |
| 499889987 or 65524Major revision number for the mainboard499899988 or 65525Minor revision number for the mainboard499909989 or 65526Major revision number for the radio499919990 or 65527Minor revision number for the radio499929991 or 65528High 16 bits of SFTS node address499939992 or 65529Low 16 bits of SFTS node address (the radio ID)499949993 or 65530Slave ID readback499959994 or 65531Received signal strength of last packet from the slave499979996 or 65533Minutes until this slave will time out, unless new data is received                                                                                                    |                    |                                 |                                                                     |
| 499899988 or 65525Minor revision number for the mainboard499909989 or 65526Major revision number for the radio499919990 or 65527Minor revision number for the radio499929991 or 65528High 16 bits of SFTS node address499939992 or 65529Low 16 bits of SFTS node address (the radio ID)499949993 or 65530Slave ID readback499959994 or 65531Received signal strength of last packet from the slave499969995 or 65532Battery voltage of the Modbus client, in millivolts499979996 or 65533Minutes until this slave will time out, unless new data is received                                                                                                    | 49988              | 9987 or 65524                   | Major revision number for the mainboard                             |
| 499909989 or 65526Major revision number for the radio499919990 or 65527Minor revision number for the radio499929991 or 65528High 16 bits of SFTS node address499939992 or 65529Low 16 bits of SFTS node address (the radio ID)499949993 or 65530Slave ID readback499959994 or 65531Received signal strength of last packet from the slave499969995 or 65532Battery voltage of the Modbus client, in millivolts499979996 or 65533Minutes until this slave will time out, unless new data is received                                                                                                    | 49989              | 9988 or 65525                   | Minor revision number for the mainboard                             |
| 499919990 or 65527Minor revision number for the radio499929991 or 65528High 16 bits of SFTS node address499939992 or 65529Low 16 bits of SFTS node address (the radio ID)499949993 or 65530Slave ID readback499959994 or 65531Received signal strength of last packet from the slave499969995 or 65532Battery voltage of the Modbus client, in millivolts499979996 or 65533Minutes until this slave will time out, unless new data is received                                                                                                    | 49990              | 9989 or 65526                   | Major revision number for the radio                                 |
| 499929991 or 65528High 16 bits of SFTS node address499939992 or 65529Low 16 bits of SFTS node address (the radio ID)499949993 or 65530Slave ID readback499959994 or 65531Received signal strength of last packet from the slave499969995 or 65532Battery voltage of the Modbus client, in millivolts499979996 or 65533Minutes until this slave will time out, unless new data is received                                                                                                    | 49991              | 9990 or 65527                   | Minor revision number for the radio                                 |
| 499939992 or 65529Low 16 bits of SFTS node address (the radio ID)499949993 or 65530Slave ID readback499959994 or 65531Received signal strength of last packet from the slave499969995 or 65532Battery voltage of the Modbus client, in millivolts499979996 or 65533Minutes until this slave will time out, unless new data is received                                                                                                    | 49992              | 9991 or 65528                   | High 16 bits of SFTS node address                                   |
| 499949993 or 65530Slave ID readback499959994 or 65531Received signal strength of last packet from the slave499969995 or 65532Battery voltage of the Modbus client, in millivolts499979996 or 65533Minutes until this slave will time out, unless new data is received                                                                                                    | 49993              | 9992 or 65529                   | Low 16 bits of SFTS node address (the radio ID)                     |
| 499959994 or 65531Received signal strength of last packet from the slave499969995 or 65532Battery voltage of the Modbus client, in millivolts499979996 or 65533Minutes until this slave will time out, unless new data is received                                                                                                    | 49994              | 9993 or 65530                   | Slave ID readback                                                   |
| 499969995 or 65532Battery voltage of the Modbus client, in millivolts499979996 or 65533Minutes until this slave will time out, unless new data is received                                                                                                    | 49995              | 9994 or 65531                   | Received signal strength of last packet from the slave              |
| 49997 9996 or 65533 Minutes until this slave will time out, unless new data is received                                                                                                    | 49996              | 9995 or 65532                   | Battery voltage of the Modbus client, in millivolts                 |
|                                                                                                    | 49997              | 9996 or 65533                   | Minutes until this slave will time out, unless new data is received |
| 49998 9997 or 65534 Number of registers cached for this slave device                                                                                                    | 49998              | 9997 or 65534                   | Number of registers cached for this slave device                    |
| 49999 9998 or 65535 Remote device type. (32 for A2-ANALOG)                                                                                                    | 49999              | 9998 or 65535                   | Remote device type. (32 for A2-ANALOG)                              |

Registers 1001 and 1002 contain a legacy 12bit representation of the measured A/D values as follows: 365.7 counts / Volt or 83.4 counts / mA

#### Modbus Registers

Every check-in period, the sensor(s) are read and data is sent to the gateway. The gateway will save the data under the set Modbus ID in 16-bit registers

1

### Configuration / Debug

Debug and configuration information is available if a connection is made via the debug port on the main board. A USB converter cable (available from SignalFire) must be used for this interface.

Debug and configuration may be done using the SignalFire Toolkit PC application.

#### Technical Support and Contact Information

SignalFire Telemetry 140 Locke Dr, Suite B Marlborough, MA 01752 (978) 212-2868 support@signal-fire.com

#### **Revision History**

| Revision | Date    | Changes/Updates                                                   |
|----------|---------|-------------------------------------------------------------------|
| 9.3      | 9/12/17 | Updated layout. Added section on encryption, updated register map |
|          |         |                                                                   |
|          |         |                                                                   |
|          |         |                                                                   |
|          |         |                                                                   |
|          |         |                                                                   |

### SignalFire Telemetry